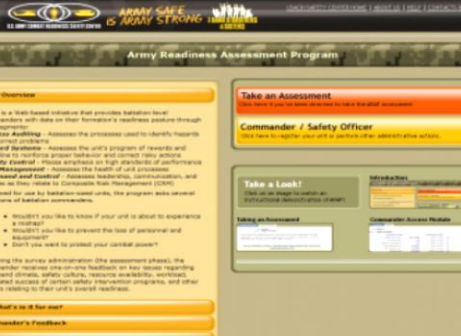

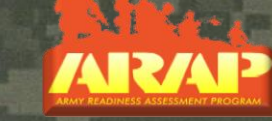

## **Army Readiness Assessment Program (ARAP) Navigation Explanation**

Unit ID here

Nickname or logo here Assessment Results Date here

Lane an Internet Artestant Lang tente

Strongly

Commander can review the following charts in the debrief

- **ARAP Main web site**
- 1- Summary Graph
- 2 Composite Categories Graph
- 3 All Survey Items Table
- 4 Single Item Graph
- 5 Open-Ended Responses
- 6 Focus Area
- 7 Negative Responses
- 8 Respondent Distributions
- 9 Course of Action
- 10 Data Summary
- 11- Debriefing Support 12 ARAP Debrief Template
- 13 ARAP Update

14 - Analyst Read Ahead (Provided by the ARAP Team) 15 - Certificate (Provided by the **ARAP Team after debrief)** 

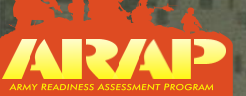

## Why ARAP?

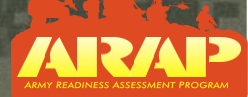

>ARAP is designed to assess unit <u>climate and culture</u>.  $\geq$  A <u>leading indicator</u> to identify the probability of a mishaps.  $\geq$  Provides a means to <u>direct resources</u> to mitigate mishaps.  $\geq$  <u>Proactive leaders</u> receive the best results. Immediate feedback from the entire command. Survey results are influenced by current unit conditions (deployment status, resources, etc).  $\succ$  Communicates the Army's strong conviction that CRM is best.  $\succ$  Civilians take a modified version of the same survey.

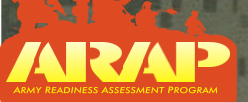

# Log into ARAP Web Site

## https://arap.safety.army.mil/

#### Welcome to the main page of ARAP

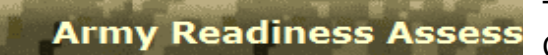

To review the results of the assessment click on the Commander / Safety Officer Tab

#### **ARAP Overview**

ARAP is a Web-based initiative that provides battalion-level commanders with data on their formation's readiness posture through five segments:

**Process Auditing** - Assesses the processes used to identify hazards and correct problems

**Reward Systems** - Assesses the unit's program of rewards and discipline to reinforce proper behavior and correct risky actions **Quality Control** - Places emphasis on high standards of performance **Risk Management** - Assesses the health of unit processes **Command and Control** - Assesses leadership, communication, and policies as they relate to Composite Risk Management (CRM)

Designed for use by battalion-sized units, the program asks several questions of battalion commanders.

- Wouldn't you like to know if your unit is about to experience a mishap?
- Wouldn't you like to prevent the loss of personnel and equipment?
- Don't you want to protect your combat power?

Following the survey administration (the assessment phase), the commander receives one-on-one feedback on key issues regarding command climate, safety culture, resource availability, workload, estimated success of certain safety intervention programs, and other factors relating to their unit's overall readiness.

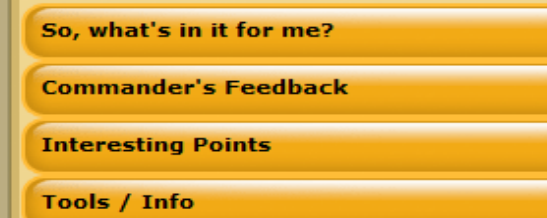

### Take an Assessment

Click here if you've been directed to take the ARAP assessment

#### Commander / Safety Officer

Click here to register your unit or perform other administrative actions.

#### Take a Look!

Click on an image to watch an instructional demonstration of ARAP!

#### Introduction

| Army Readiness Assessment Progra                                                                                                    | A REAL PROPERTY AND INCOME.                                                                                                    |
|----------------------------------------------------------------------------------------------------|----------------------------------------------------------------------------------------------------|
|                                                                                                    | Cate as Assessment                                                                                                    |
| to what's to the set                                                                                                    |                                                                                                    |
| The propriet is Web (spec), and show                                                                                                    | Commenters / Dell POCS                                                                                                    |
| AT A CONTRACT OF CONTRACT                                                                                                    | The first from your in production and the second                                                                                                    |
| the structure of the regulation constitutes of the lot in the structure of the lot in the structure of the lot in the structure of the structure of the structu |                                                                                                    |
| Annual and a second second secon                                                                                                    | Management of the second second secon |

#### Taking an Assessment

Stars search American Stars Stars St

It maintains agostitue command climate that promotes safe tactical and

#### **Commander Access Module**

| UNIT AND AF             |                 |                  |      |
|-------------------------|-----------------|------------------|------|
| rich: Support Bathalion |                 |                  |      |
| Assessment Deter        |                 | Appendia Takeo   |      |
| Registration Date:      | 100,7123,720000 | within 15 days.  |      |
| Total Personnal         |                 | within 20 days   | 14.3 |
| Winnun Assessments:     | 423             | within 40 days.  | 14   |
| fear Required Date:     | 1010/101011     | within 50 days   | 744  |
| Met Required Date:      | N/N/INSERT      | within 50 days   |      |
| Determined Dates:       | 0.75,73007      | weather 120 days | 144  |

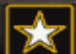

### **Commanders/Director** –

U.S. ARMY ARMY STRONG:

ARMY SAFE

Enter the Commanders access code you were provided, select a branch, choose between military and civilian version of the questions and hit the submit tab.

ness Assessment Program

USACR/SAFETY CENTER HOME | ABOUT US | HELP | CONTACTS & FEEDBACK

| Debriefing Support → |                                                                                                    |
|----------------------|----------------------------------------------------------------------------------------------------|
| Policy               | Comman Ver / POC Access for Army Readiness Assessment Program                                                                                                    |
| FAQs                 | Introduction                                                                                                    |
| Contact Us           |                                                                                                    |
| Suggestions          | Entering Assessment Access Code will provide status statistics only.                                                                                                    |
| Tools / Info         | Entering Commander's Access Code will provide status statistics and Commander's charts.                                                                                                    |
|                      | Enter Access Code you were provided: or <u>Register For Code</u><br>Select Branch Name you were provided: Pick Branch<br>Select assessment text style to display: Military O Civilian<br>Prior Access Code for Comparison: (optional) |
|                      | If this is the <b>second assessment</b> enter in the                                                                                                    |
|                      | (Note all access codes are case sensitive)                                                                                                    |
|                      | Then hit submit tab.                                                                                                    |
|                      |                                                                                                    |

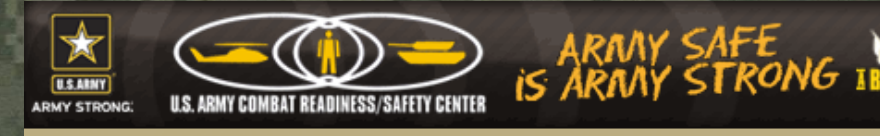

### **Administrative Dashboard**

• This is a brief look at the assessment history.

Numbers of suspect assessments are also shown Bottom Right. (Assessment was not taken seriously by individuals)
Above the number of suspect assessments shows the unit's

Army Readiness Assessi • Above the number of suspect assessments shows the un mean score after and before removal of the suspect data.

| Registration         | ſ                      |                          |                                   |        |  |
|----------------------|------------------------|--------------------------|-----------------------------------|--------|--|
| Home                 | Commander / POC A      | ccess for <mark>A</mark> | my Readiness Assessment Program 👻 |        |  |
| Commander/POC Access | Introduction Access    |                          |                                   |        |  |
| Commander's Charts 🕨 |                        |                          |                                   |        |  |
| Reports              | Unit:                  |                          |                                   |        |  |
| Debriefing Support   | Branch:                |                          | $\checkmark$                      |        |  |
| Policy               | Assessment Dates       | 2                        | Assessments Taken                 | 275    |  |
| FAOs                 | Registration Date:     | 8/1/2011                 | Within 15 days:                   | 257    |  |
| Constant Us          | Total Personnel:       | 300                      | Within 30 days:                   | 273    |  |
| Lontact Us           | Minimum Assessments:   | 198                      | Within 45 days:                   | 275    |  |
| Suggestions          | First Assessment Date: | 8/2/2011                 | Within 60 days:                   | 275    |  |
| Tools / Info         | Last Assessment Date:  | 9/1/2011                 | Within 90 days:                   | 275    |  |
|                      | Near Required Date:    |                          | Within 120 days:                  | 275    |  |
|                      | Met Required Date:     |                          | Percentage Responding             | 91.7 % |  |
|                      | Debrief Date:          | 8/19/2011                | Mean                              | 3.709  |  |
|                      | Statistical Confidence | > 99.9%                  | Mean Without Suspect Data         | 3.773  |  |
|                      |                        |                          | Assessments With Suspect Data     | 33     |  |
|                      |                        |                          | ·····                             |        |  |

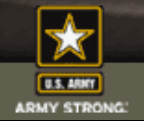

| ARMY STRONG: U.S. ARMY COMBAT | READIMESS/SAFETY CENTER         | AY SAFE<br>AY STRO | Iness As  | USACR/SAFETY CENTER HOME ABOUT    | US   HELP   CONT<br>rts tab is<br>ent data is<br>aph,<br>Graph etc. |  |
|-------------------------------|---------------------------------|--------------------|-----------|-----------------------------------|---------------------------------------------------------------------|--|
| Registration                  | Commendar                       |                    |           | Army Deadinges Assessment Dragram |                                                                     |  |
| Home                          | Commander                       | / PUC A            | CCESS TOP | Army Readiness Assessment Program |                                                                     |  |
| Commander/POC Access          | Introduction                    | Access             |           |                                   |                                                                     |  |
| Commander's Charts            | Summary Graph                   | ¥                  |           |                                   |                                                                     |  |
| Reports                       | Composite Categories Graph      |                    |           |                                   |                                                                     |  |
| Debriefing Support            | All Survey Items Table          |                    |           |                                   |                                                                     |  |
| Policy                        | Single Item Graph               | ent Dates          |           | Assessments Taken                 | 275                                                                 |  |
| FAQs                          | Open-Ended Responses            | n Date:            | 8/1/2011  | Within 15 days:                   | 257                                                                 |  |
| Contact Us                    | Focus Areas                     | rsonnel:           | 300       | Within 30 days:                   | 273                                                                 |  |
| Suggestions                   | Negative Responses              | sments:            | 198       | Within 45 days:                   | 275                                                                 |  |
| Tools / Info                  | Respondent Distributions        | nt Date:           | 8/2/2011  | Within 60 days:                   | 275                                                                 |  |
|                               | COA - Course of Action          | nt Date:           | 9/1/2011  | Within 90 days:                   | 275                                                                 |  |
|                               | Data Summary (Brinter Friendly) | d Date:            |           | Within 120 days:                  | 275                                                                 |  |
|                               | Data summary (Printer Friendly) | d Date:            |           | Percentage Responding             | 91.7 %                                                              |  |
|                               | Debriefing Support              | ef Date:           | 8/19/2011 | Mean                              | 3.709                                                               |  |
|                               | Statistical Co                  | onfidence          | > 99.9%   | Mean Without Suspect Data         | 3.773                                                               |  |

Assessments With Suspect Data 33

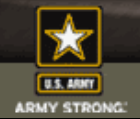

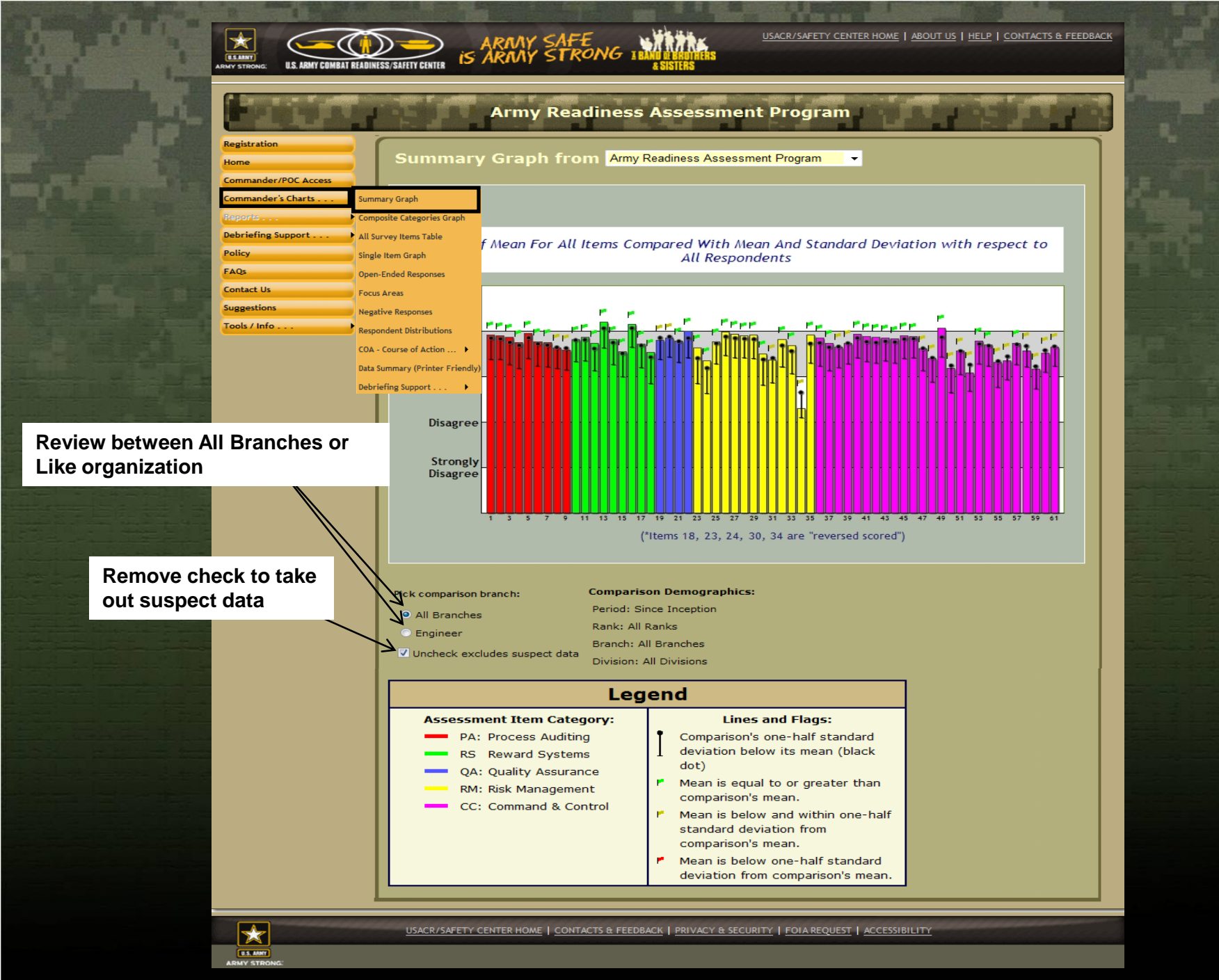

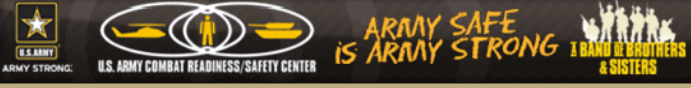

USLAWY ARMY STRONG USACR/SAFETY CENTER HOME | ABOUT US | HELP | CONTACTS & FEEDBACK

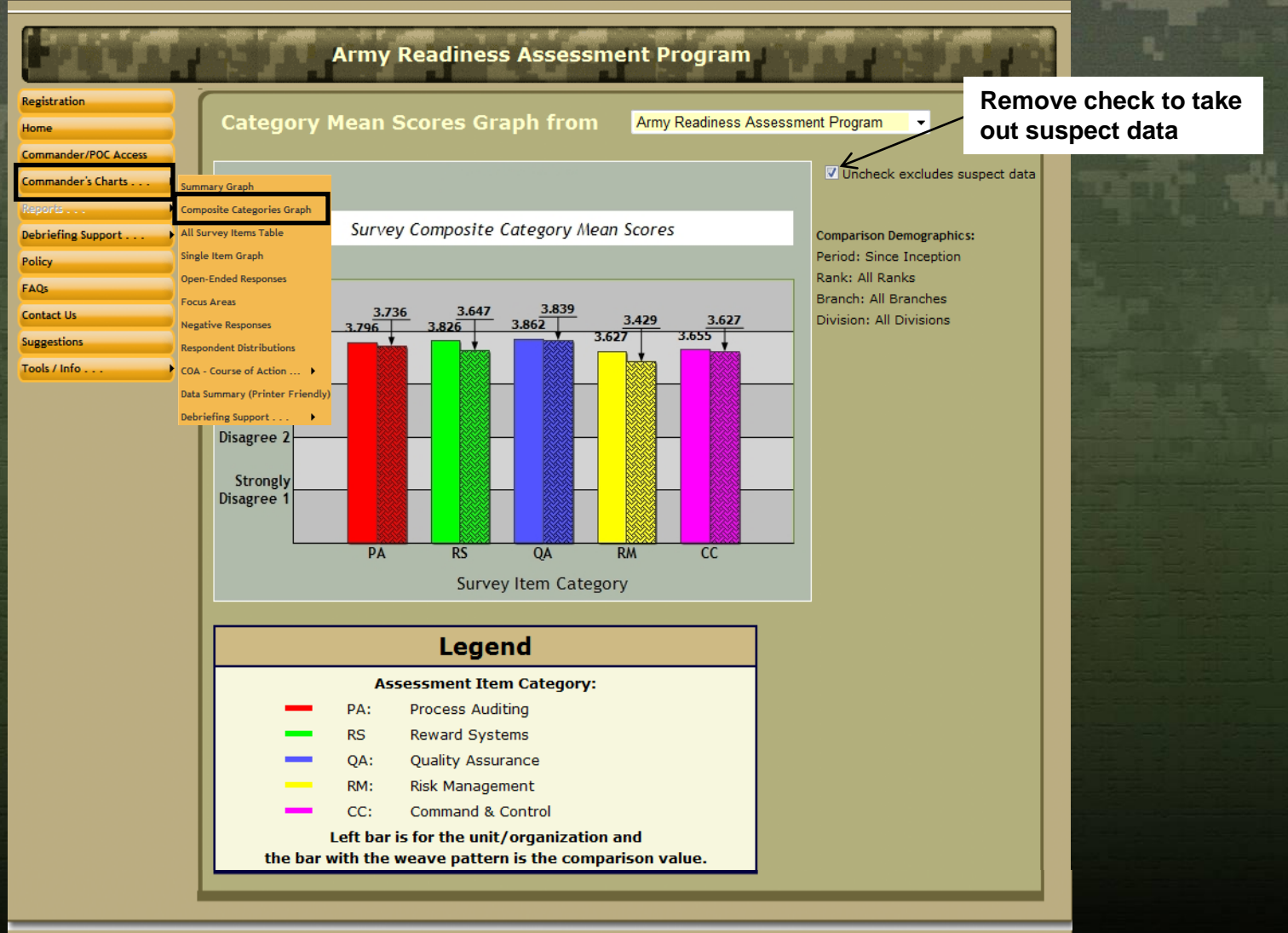

USACR/SAFETY CENTER HOME CONTACTS & FEEDBACK PRIVACY & SECURITY FOIA REQUEST ACCESSIBILITY

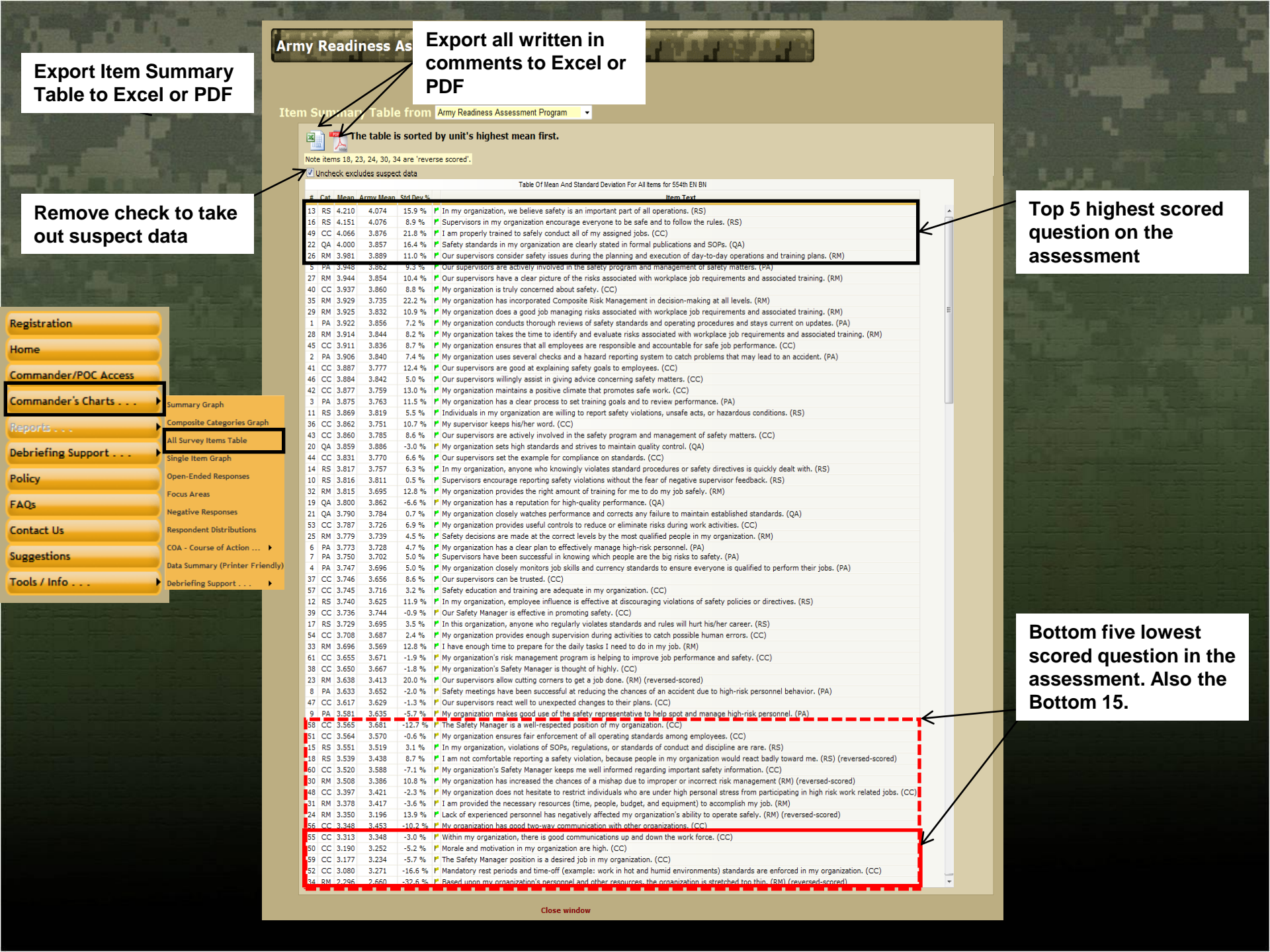

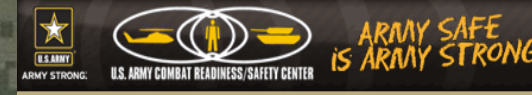

Hover mouse over green bar and the

that question will

Number of surveys

data (Green Bar in

Total number of **ARAP** surveys taken as the comparison

group (Gold bar in

U.S. ARMY ARMY STRONG

organization (prior to removal of suspect

completed by

the graph)

the graph)

appear.

number of personnel that responded to

USACR/SAFETY CENTER HOME | ABOUT US | HELP | CONTACTS & FEEDBACK

Move between question by clicking Next or use drop lown arrow

rom the organization select a ank to review

Review data by alendar or Fiscal

comparison group lank

compare to like organization. Default s against All

Compare against our division

Remove check to emove suspect data

Iways Update **Graph** when hanging lemographic areas

| Registration                                                                                  |                                                                                                    | Army Read                                                                            | lines                     | s Asses                               | sme                    | nt Progran                                          |                                                                                                    |  |
|-----------------------------------------------------------------------------------------------|----------------------------------------------------------------------------------------------------|--------------------------------------------------------------------------------------|---------------------------|---------------------------------------|------------------------|-----------------------------------------------------|----------------------------------------------------------------------------------------------------|--|
| Home<br>Commander/POC Access<br>Commander's Charts                                            | Single Iter                                                                                                    | m Graph fo                                                                           | or Sui                    | rvey: Ar                              | my Read                | diness Assessme                                     | Select Question # to risplay:                                                                                                    |  |
| Reports Pebriefing Support Policy<br>FAQs<br>Contact Us<br>Suggestions<br>Tools / Info Policy | Composite Categories Graph<br>All Survey Items Table<br>Single Item Graph<br>Open-Ended Responses<br>Focus Areas<br>Negative Responses<br>Respondent Distributions<br>COA - Course of Action ><br>Data Summary (Printer Friendl<br>Debriefing Support > | ization conducts<br>iting procedures (<br>)<br>)<br>3 % 3 % 4 % 5<br>Strongly Disagr | thorough<br>and stays     | s current on<br>s current on<br>53 °  | safety st<br>updates.  | 24 %                                                | Next 1  Click the 'Update Graph' button<br>after making changes below Check My Command Rank Al Ranks Check Comparison Period: Cleck Comparison Period: Check Comparison Rank: Al Ranks Check Comparison Branch: Al Branches Check Comparison Division: Al Divisions Upcheck excludes suspect data |  |
|                                                                                               | Legend (toggle show<br>Name                                                                                                    | ving percentage for e<br>Respondents                                                 | ach bar ab<br>Mean        | oove by clickin<br>Std Dev            | g the colo<br>N/A      | red boxes below):<br>Don't Know                     | Update Graph<br>My Command Selected Demographics:                                                                                                    |  |
|                                                                                               | Army Army Note: "NA" and                                                                                                    | 270<br>1,142,908<br>"Don't Know" re                                                  | 3.922<br>3.856            | 0.885<br>0.927<br>s are <u>not</u> ir | 1<br>5,242<br>ncluded  | 4<br>52,123<br>in statistics.                       | Rank: All Ranks<br>Comparison Selected Demographics:<br>Period: Since Inception<br>Rank: All Ranks<br>Branch: All Branches<br>Division: All Divisions                                                                                                    |  |
|                                                                                               | Army Army Army Army Army Army Army Army                                                                                                    | 270<br>1,142,908<br>"Don't Know" re                                                  | 3.922<br>3.856<br>esponse | 0.885<br>0.927<br>s are <u>not</u> ir | 1<br>5,242<br>Included | 4<br>52,123<br>in statistics.<br>JRITY   FOIA REQUE | My Command Selected Demographics:<br>Rank: All Ranks<br>Comparison Selected Demographics:<br>Period: Since Inception<br>Rank: All Ranks<br>Branch: All Branches<br>Division: All Divisions                                                                                                    |  |

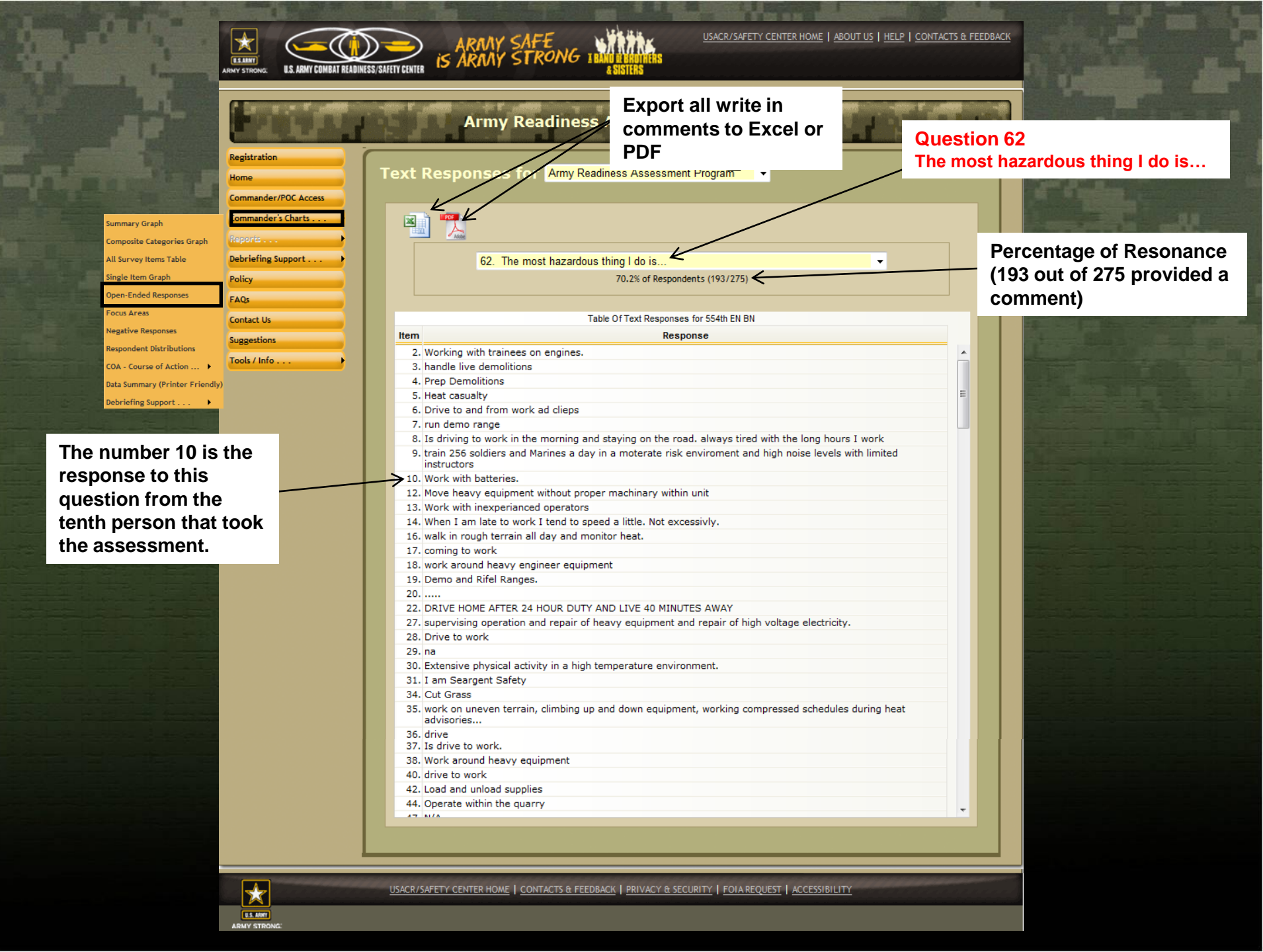

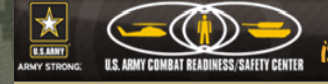

ARMAY SAFE

rrtk.

USACR/SAFETY CENTER HOME | ABOUT US | HELP | CONTACTS & FEEDBACK

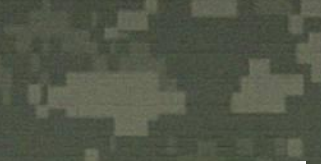

Registration Home Commander/P Commander's Summary Graph Composite Categories Graph Debriefing Sup All Survey Items Table Policy ingle Item Graph pen-Ended Responses FAQs Focus Areas Contact Us Negative Responses Suggestions Respondent Distributions Tools / Info COA - Course of Action ... 🕨 Data Summary (Printer Friendly)

•

 $\bigstar$ 

USLANT ARMY STRONG

The number 10 is the response to this question from the tenth person that took the assessment.

Debriefing Support . .

| Army Reading                                                                                            | Export all written in<br>comments to Excel or<br>PDF<br>Readiness Assessment Program   | Quest<br>The m<br>organi<br>safety | tion 63<br>nost important action(s) my<br>ization can take to improve<br>v is/are                                                                                                    |
|----------------------------------------------------------------------------------------------------|----------------------------------------------------------------------------------------|------------------------------------|----------------------------------------------------------------------------------------------------|
| 63. The most impor                                                                                      | tant action(s) my organization can take to improv<br>62.2% of Respondents (171/275)    | e safety is/ar ▼                   | Percentage of Resonance<br>(171 out of 275 provided a<br>comment)                                                                                                    |
|                                                                                                    | Table Of Text Responses for 554th EN BN                                                |                                    | Barris and a stranger of the second second s |
| Item                                                                                                    | Response                                                                               |                                    | the second second second second second second second second second second second second second second second se                                                                                                    |
| 2 Training and communication                                                                            |                                                                                        |                                    |                                                                                                    |
| <ol> <li>Training and communication.</li> <li>there is nothing more they can d<br/>in place.</li> </ol> | lo, short of eliminating training all together. Ever                                   | v safety precaution is already     |                                                                                                    |
| <ol> <li>Continue to enforce SOPs</li> </ol>                                                            |                                                                                        |                                    | E BOOTERE BERGER REF. C.                                                                                                    |
| <ol><li>Continue risk assessments and s</li></ol>                                                       | safety briefs.                                                                         |                                    | The second second second second second second second second second second second second second second second se                                                                                                    |
| 6. sustain safety                                                                                       |                                                                                        |                                    | the second second second second second second second second second second second second second second second se                                                                                                    |
| 7. Sustain unit funds to look for ner                                                                   | w and creative ideas and equipment to lower risk                                       |                                    |                                                                                                    |
| 9. find a faster way to replace instr                                                                   | ructors when they PCS,ETS, or retire                                                   |                                    |                                                                                                    |
| 10. Traing and a current CRM.                                                                           |                                                                                        |                                    | and the large property of the                                                                                                    |
| 12. Keep individuals inform of saftey                                                                   | measures as they occur and changes are made                                            |                                    | Concernent and the second second second second second second second second second second second second second s                                                                                                    |
| 13. Add more sunshades/ warmup s                                                                        | heds                                                                                   |                                    | and the second second s |
| 14. Keep up the training.                                                                               |                                                                                        |                                    | the second second second second second second second second second second second second second second second s                                                                                                    |
| 16. abide by written risk assessmen                                                                     | ts.                                                                                    |                                    |                                                                                                    |
| 17. stop training                                                                                       |                                                                                        |                                    |                                                                                                    |
| 18. ensure propper PPE and protecti                                                                     | ve measures are in place                                                               |                                    |                                                                                                    |
| 19. None                                                                                                |                                                                                        |                                    |                                                                                                    |
| 20                                                                                                    |                                                                                        |                                    |                                                                                                    |
| 22. FOR BN TO STOP MICRO MANAG<br>COMPANIES CAN PROPERLY PLA                                            | GING COMPANIES. AND FOR THE BN TO KEEP THI<br>IN AND NOT JUMP THROUGH HOOPS AT THE LAS | BN CALENDER UPDATED SO<br>SECOND.  |                                                                                                    |
| 24. Lead by example and not "Do as                                                                      | s I say, not as I do"                                                                  |                                    |                                                                                                    |
| 27. adequate facility improvements                                                                      | in space                                                                               |                                    |                                                                                                    |
| 28. Check on training.                                                                                  |                                                                                        |                                    | Service and the service of the service of the servi |
| 29. na                                                                                                  |                                                                                        |                                    | Statement of the owner of the second second se                                                                                                    |
| 30. Implement more ice machines a                                                                       | nd places to get ice.                                                                  |                                    |                                                                                                    |
| 31. I am Sergeant Safety                                                                                |                                                                                        |                                    |                                                                                                    |
| 34. Continue to brief personnel and                                                                     | watch                                                                                  |                                    |                                                                                                    |
| 35. ensure enough personnel are on                                                                      | hand to cover down IAW with regs                                                       |                                    |                                                                                                    |
| 36. not sure<br>37. I feel we need more safety class                                                    | ses and or briefings.                                                                  |                                    |                                                                                                    |
| <ol> <li>Daily and deliberate risk assess</li> </ol>                                                    | ments                                                                                  |                                    |                                                                                                    |
| 40. stop training                                                                                       |                                                                                        |                                    |                                                                                                    |
| 42. Make it known who the company                                                                       | / Safety Official is                                                                   |                                    |                                                                                                    |
| 44. Constantly enforce safety stands                                                                    | ards                                                                                   |                                    |                                                                                                    |
| 47 000000000000000000000000000000000000                                                                 | ale a factor and an and an an an and the state of the second                           |                                    |                                                                                                    |

USACR/SAFETY CENTER HOME | CONTACTS & FEEDBACK | PRIVACY & SECURITY | FOIA REQUEST | ACCESSIBILITY

|                                                | ES. ARMY COMBAT READIN | ARAAY SAFE<br>IS ARAAY STRONG INTER IS ARAAY STRONG INTER | ROLINERS<br>TERS                                                                                                    | USACR/SAFET     | Your organizations mean score<br>compared to the Army mean sc                                                      | s as<br>ore                                                                                                    |
|------------------------------------------------|------------------------|-----------------------------------------------------------|----------------------------------------------------------------------------------------------------|-----------------|----------------------------------------------------------------------------------------------------|----------------------------------------------------------------------------------------------------|
| Registration<br>Home<br>Commander/             | POC Access             | Army Readients: Assessment Program                        | n in<br>cel or                                                                                                    | it Prog/a       | ARAP Question loc<br>this Category Area.<br>Direct Leadership I<br>(3, 6, 9, 10, 16, 23, 2<br>41, 44, 46, 54 and 5 | oked at for<br>. Example:<br>nvolvement<br>26, 27, 37,<br>5)                                                                                                    |
| Summary Graph                                  | Charts                 |                                                           |                                                                                                    |                 |                                                                                                    |                                                                                                    |
| Composite Categories Graph                     |                        |                                                           | - /                                                                                                    |                 |                                                                                                    |                                                                                                    |
| All Survey Items Table Debriefing Su           | pport                  |                                                           | Line and                                                                                                    | V               |                                                                                                    |                                                                                                    |
| Single Item Graph                              |                        | CATEGORY                                                  | JJ11111                                                                                                    | ARMY            | ARAP QUESTIONS                                                                                                    | 1                                                                                                    |
| Open-Ended Responses                           |                        | Direct Leadership Involvement                             | 3.8000206                                                                                                    | 3.7350316       |                                                                                                    |                                                                                                    |
| FAQS                                           |                        | Policies and Procedures                                   | 3.65452406                                                                                                    | 3,6196550       | 3-9-21-32-92-99-57                                                                                                 | States and                                                                                                    |
| Negative Responses                             | /                      | Risk Management                                           | 3.7852130                                                                                                    | 3,7043931       | 25-28-29-30-35-53-61                                                                                               |                                                                                                    |
| Respondent Distributions                       |                        | Importance of Safety                                      | 4.0136112                                                                                                    | 3,9201305       | 13-16-40-43-45                                                                                                    | and the second second s |
| COA - Course of Action > Suggestions           |                        | Safety Officer Effectiveness                              | 3.6413588                                                                                                    | 3.6705434       | 8-38-39-57-58-60                                                                                                   |                                                                                                    |
| Data Summary (Printer Friendly) Tools / Info . |                        | Resourcing                                                | 2.8370370                                                                                                    | 3.0608933       | 31-34                                                                                                    |                                                                                                    |
| Debriefing Support                             |                        | Desirability of the Safety Officer Position               | 3.1774891                                                                                                    | 3.2352620       | 59                                                                                                    |                                                                                                    |
|                                                |                        | Communication                                             | 3.5161952                                                                                                    | 3,5208024       | 41-55-56                                                                                                    |                                                                                                    |
|                                                |                        | Confidence / Trust in Supervisors                         | 3.8041044                                                                                                    | 3.6987660       | 36-37                                                                                                    |                                                                                                    |
|                                                |                        | OPTEMPO                                                   | 3,0239374                                                                                                    | 3.1782366       | 33-34-52                                                                                                    |                                                                                                    |
|                                                |                        | Individual Involvement                                    | 3.7158566                                                                                                    | 3.6223596       | 11-12-18                                                                                                    |                                                                                                    |
| (1E optogory Aroco)                            |                        | Accountability                                            | 3.8192030                                                                                                    | 3.7587607       | 14-17-45                                                                                                    |                                                                                                    |
| (15 category Areas)                            |                        | Compliance with Standards                                 | 3.5505617                                                                                                    | 3.5129699       | 15                                                                                                    |                                                                                                    |
| breaks the questions                           |                        | Morale and Motivation                                     | 3.1902985                                                                                                    | 312009768       | 50<br>A Marala and erativation in m                                                                                | www.unit.aco.bigh (CC)                                                                                                    |
| down into some more                            |                        |                                                           | and the second second se |                 |                                                                                                    | iy unit are nigh. (CC)                                                                                                    |
| mooningful groop                               |                        | ** 2nd Quartile***                                        |                                                                                                    |                 |                                                                                                    |                                                                                                    |
| meaningful areas                               |                        | 2nd Quartile                                              |                                                                                                    | -               |                                                                                                    |                                                                                                    |
|                                                |                        | ***4th Quartile***                                        |                                                                                                    |                 |                                                                                                    | And sold in the local division of the local division of the local  |
|                                                |                        |                                                           |                                                                                                    |                 |                                                                                                    |                                                                                                    |
|                                                |                        | /                                                         |                                                                                                    |                 |                                                                                                    |                                                                                                    |
|                                                |                        |                                                           |                                                                                                    |                 |                                                                                                    |                                                                                                    |
|                                                |                        | USACR/SAFETY CENTER HOME   CONTACTS & FEEDBACK            | PRIVACY & SECU                                                                                                    | RITY   FOIA REC | QUEST   ACCESSIBILITY                                                                                              |                                                                                                    |
|                                                |                        |                                                           |                                                                                                    |                 |                                                                                                    |                                                                                                    |
| (Key) Color Code                               |                        |                                                           |                                                                                                    | Note            |                                                                                                    |                                                                                                    |
| 1 <sup>st</sup> -Top Scored                    |                        |                                                           |                                                                                                    |                 |                                                                                                    |                                                                                                    |
| 2nd - Just shows Ave                           |                        |                                                           |                                                                                                    | When            | in the program; move the                                                                                           |                                                                                                    |
| z Just above Avg.                              |                        |                                                           |                                                                                                    | mouse           | e over the number and the                                                                                          |                                                                                                    |
| 3 <sup>ra</sup> - Below Avg.                   |                        |                                                           |                                                                                                    |                 | ion will appear                                                                                                    |                                                                                                    |
| 4 <sup>th</sup> – Bottom Scored                |                        |                                                           |                                                                                                    | quest           |                                                                                                    |                                                                                                    |

-

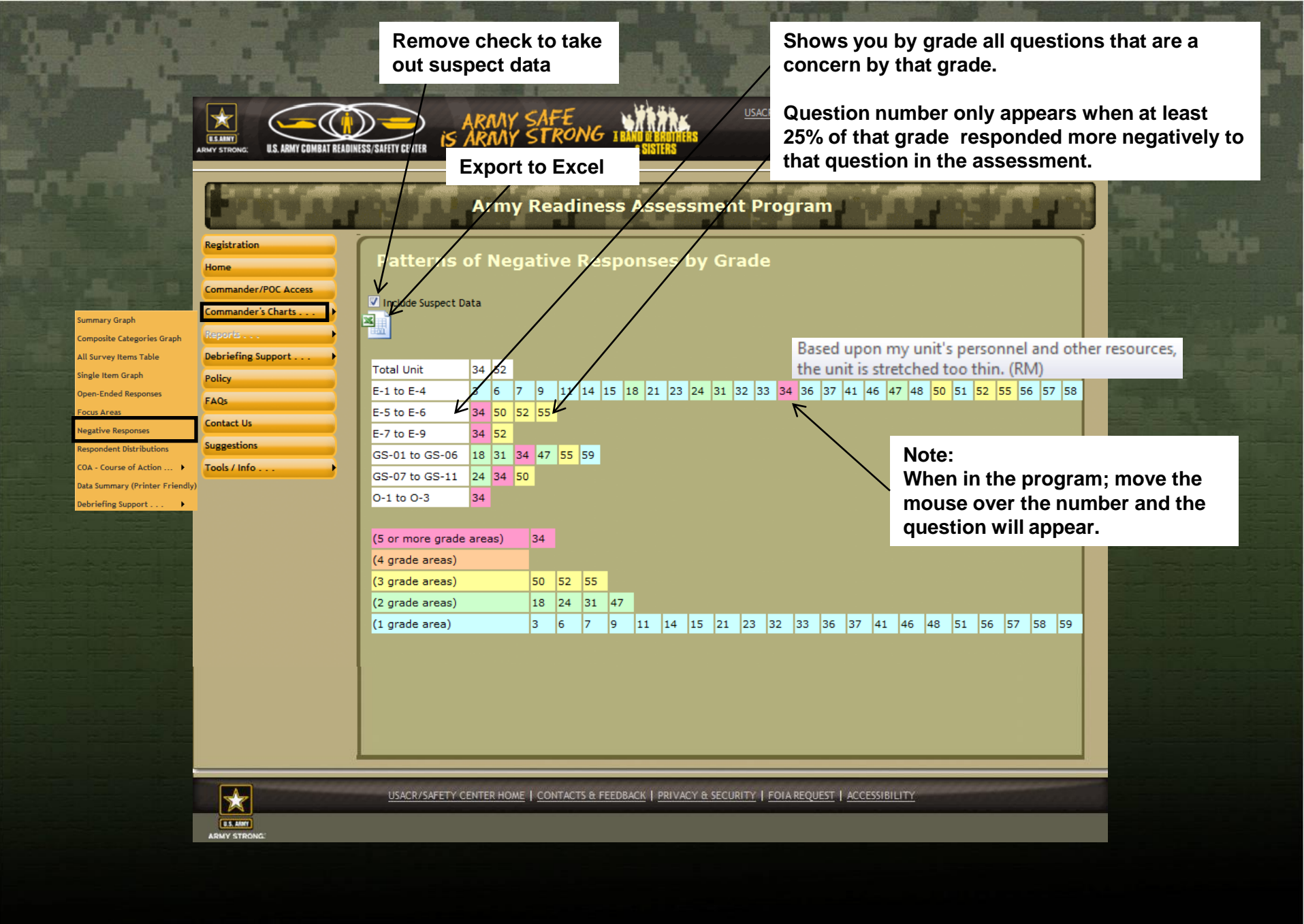

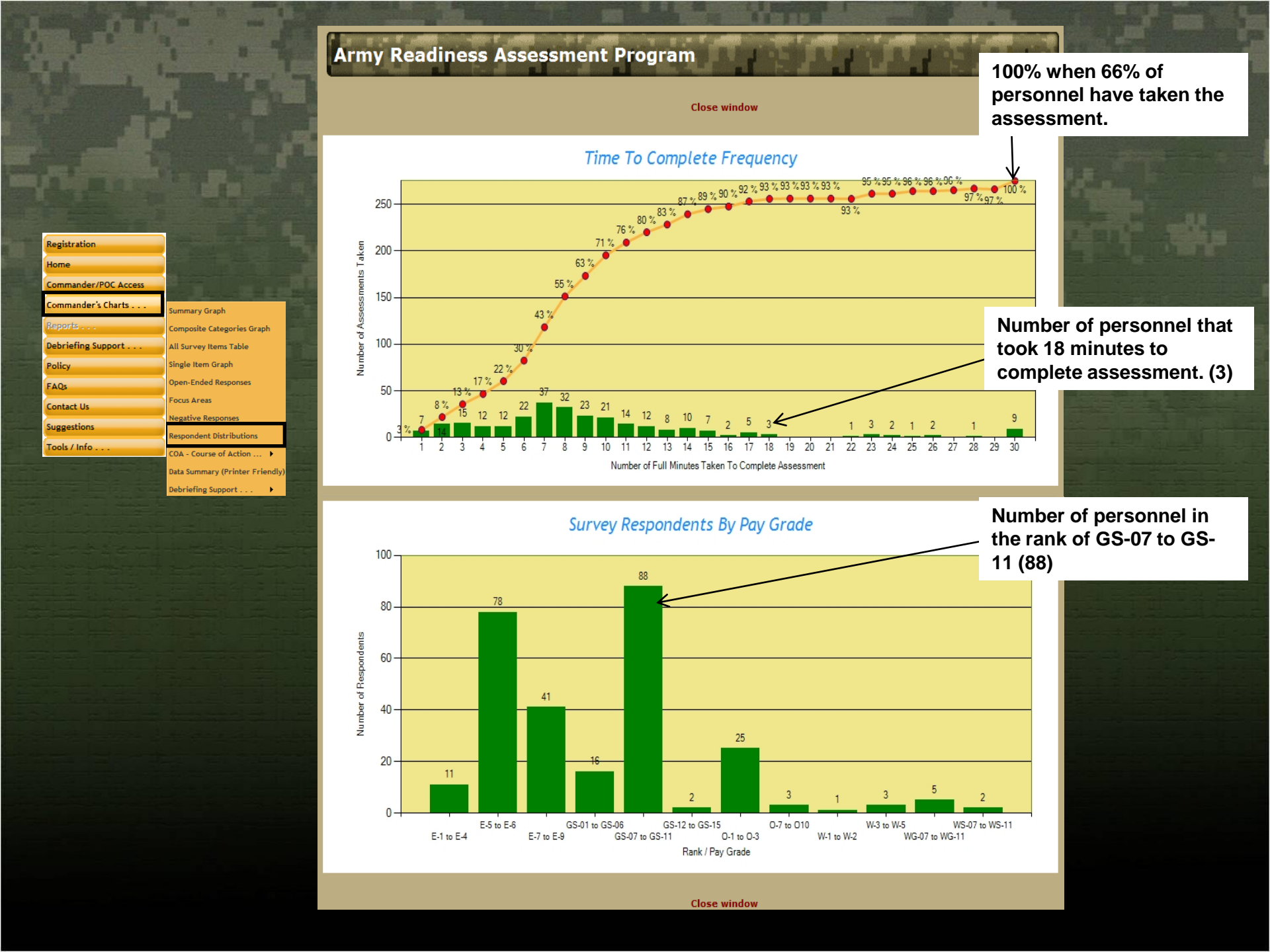

#### Army Readiness Assessment Progra

Select anyone of the questions and review COA's other commanders across the force have submitted. Some of the COA's may not fit your organizations concerns but can be a starting point for ideas.

#### Course of Action for Army Readiness Assessment Program

### Select an Iter

mandar's Charte

ebriefing Support

mary Graph

Il Survey Items Table

ingle Item Graph

pen-Ended Respo

A - Course of Actio

ebriefing Suppo

ocus Area

- 1. My organization conducts thorough reviews of safety standards and operating procedures and stays current on updates. (PA)
- 2. My organization uses several checks and a hazard reporting system to catch problems that may lead to an accident. (PA)
- 3. My organization has a clear process to set training goals and to review performance. (PA)
- 4. My organization closely monitors job skills and currency standards to ensure everyone is gualified to perform their jobs. (PA)
- 5. Our supervisors are actively involved in the safety program and management of safety matters. (PA)
- 6. My organization has a clear plan to effectively manage high-risk personnel. (PA)

been successful in knowing which people are the big risks to safety. (PA) have been successful at reducing the chances of an accident due to high-risk personnel behavior. (PA) lake Course of Action Suggestions makes good use of the safety representative to help spot and manage high-risk personnel. (PA) Supervisors encourage reporting safety violations without the fear of negative supervisor feedback. (RS) 11. Individuals in my organization are willing to report safety violations, unsafe acts, or hazardous conditions. (RS)

- In my organization, employee influence is effective at discouraging violations of safety policies or directives. (RS)
- 13. In my organization, we believe safety is an important part of all operations. (RS)
- 14. In my organization, anyone who knowingly violates standard procedures or safety directives is quickly dealt with. (RS)
- 15. In my organization, violations of SOPs, regulations, or standards of conduct and discipline are rare. (RS)
- Supervisors in my organization encourage everyone to be safe and to follow the rules. (RS)
- 17. In this organization, anyone who regularly violates standards and rules will hurt his/her career. (RS)
- I am not comfortable reporting a safety violation, because people in my organization would react badly toward me. (RS)
- 19. My organization has a reputation for high-quality performance. (QA)
- 20. My organization sets high standards and strives to maintain quality control. (QA)
- 21. My organization closely watches performance and corrects any failure to maintain established standards. (QA)
- 22. Safety standards in my organization are clearly stated in formal publications and SOPs. (QA)
- 23. Our supervisors allow cutting corners to get a job done. (RM)
- 24. Lack of experienced personnel has negatively affected my organization's ability to operate safely. (RM)
- 25. Safety decisions are made at the correct levels by the most gualified people in my organization. (RM)
- 26. Our supervisors consider safety issues during the planning and execution of day-to-day operations and training plans. (RM)
- 27. Our supervisors have a clear picture of the risks associated with workplace job requirements and associated training. (RM)
- 28. My organization takes the time to identify and evaluate risks associated with workplace job requirements and associated training. (RM)
- My organization does a good job managing risks associated with workplace job requirements and associated training. (RM)

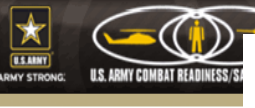

ion By Item

#### USACR/SAFETY CENTER HOME | ABOUT US | HELP | CONTACTS & FEEDBACH

Area for Commander/Director to suggest a course of action, his/her name and email address will automatically populate. Place your best practices in the Type suggestion here box. Below: place a check mark in the assessment item list for the area or areas your COA is addressing.

| Registration         |                                                                                                    |
|----------------------|----------------------------------------------------------------------------------------------------|
| Home                 | Course of Action Suggestion for Items in Army Readiness Assessment Program                                                |
| Commander/POC Access | Your feedback is important to us                                                                                          |
| Commander's Charts 🕨 | Please use the following form to send us your intervention suggestions.                                                   |
| Reports              | Type suggestion here:                                                                                                    |
| Debriefing Support 🔶 |                                                                                                    |
| Policy               |                                                                                                    |
| FAQs                 |                                                                                                    |
| Contact Us           |                                                                                                    |
| Suggestions          |                                                                                                    |
| Tools / Info         |                                                                                                    |
|                      |                                                                                                    |
|                      | · · · · · · · · · · · · · · · · · · ·                                                                                     |
|                      |                                                                                                    |
|                      | Spell Check                                                                                                    |
|                      | Name: LTC JASON DENNEY                                                                                                    |
|                      |                                                                                                    |
|                      | Email: jason.denney@conus.army.mil                                                                                        |
|                      |                                                                                                    |
|                      | Submit                                                                                                    |
|                      | Assessment Item List:                                                                                                    |
|                      | Check or clear all items                                                                                                  |
|                      | 1. My organization conducts thorough reviews of safety standards and operating procedures and stays current on            |
|                      |                                                                                                    |
|                      | 2. my organization uses several checks and a nazard reporting system to catch problems that may lead to an accident. (PA) |
|                      | 3. My organization has a clear process to set training goals and to review performance. (PA)                              |
|                      | 4. My organization closely monitors job skills and currency standards to ensure everyone is qualified to perform their    |
|                      | jobs. (PA)                                                                                                    |

| Registration         |                                 |                   |
|----------------------|---------------------------------|-------------------|
| Home                 |                                 |                   |
| Commander/POC Access |                                 |                   |
| Commander's Charts   | Summary Graph                   |                   |
| Reports              | Composite Categories Graph      |                   |
| Debriefing Support   | All Survey Items Table          |                   |
| Policy               | Single Item Graph               |                   |
| FAQs                 | Open-Ended Responses            |                   |
| Contact Us           | Focus Areas                     |                   |
| Suggestions          | Negative Responses              |                   |
| Tools / Info         | Respondent Distributions        |                   |
|                      | COA - Course of Action 🕨        | View Course of Ac |
|                      | Data Summary (Printer Friendly) | Make Course of Ac |
|                      | Debriefing Support              | make course of Ad |

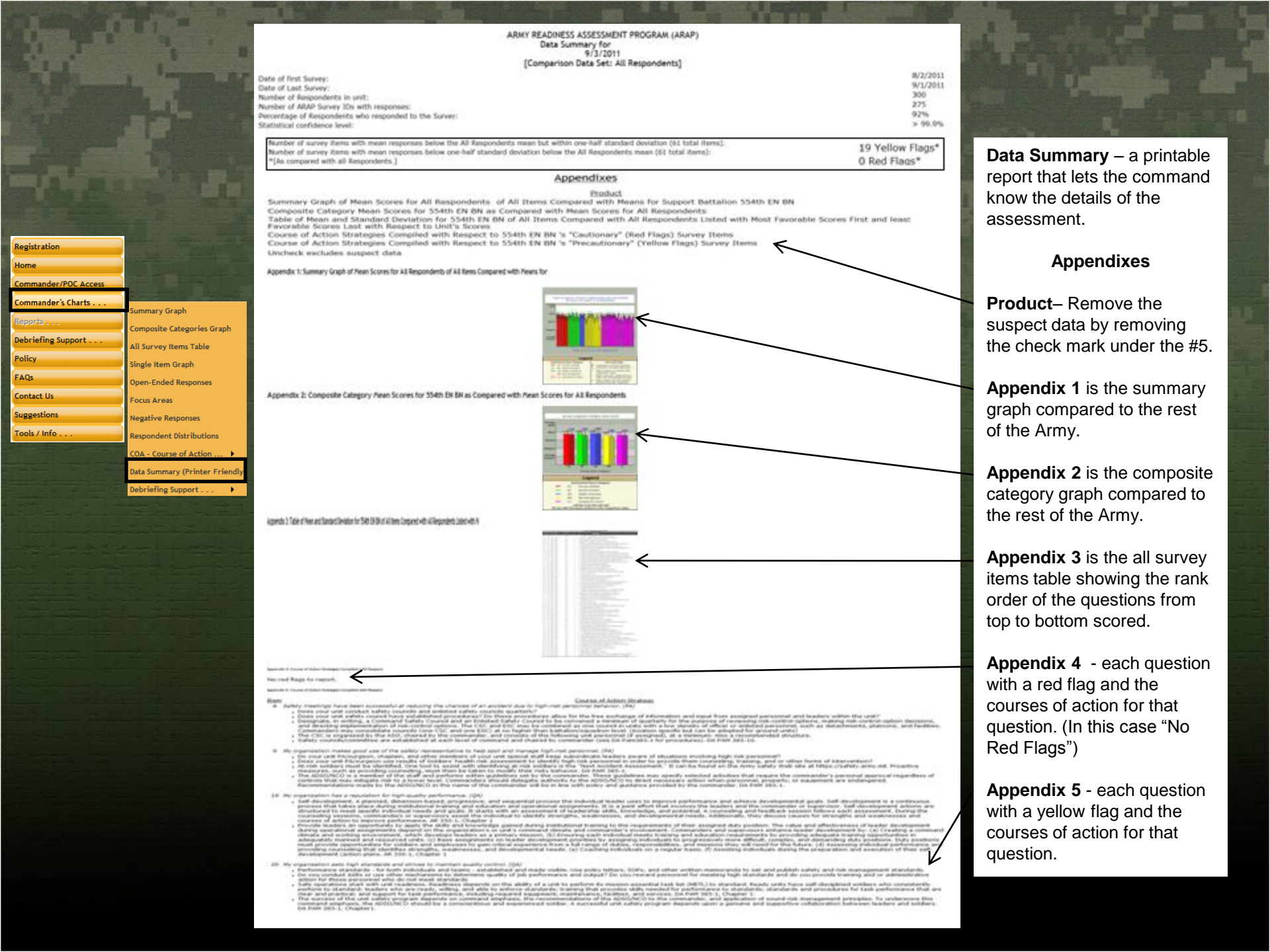

| ALT', L              | No in the                       |                         |
|----------------------|---------------------------------|-------------------------|
| Registration         |                                 |                         |
| Home                 | 1L /X                           |                         |
| Commander/POC Access |                                 |                         |
| Commander's Charts   |                                 |                         |
| Reports              | Summary Graph                   |                         |
| Debriefing Support   | Composite Categories Graph      |                         |
| Policy               | All Survey Items Table          |                         |
| FAQs                 | Single Item Graph               |                         |
| Contact Us           | Focus Areas                     |                         |
| Suggestions          | Negative Responses              |                         |
| Tools / Info         | Respondent Distributions        |                         |
|                      | COA - Course of Action 🕨        |                         |
|                      | Data Summary (Printer Friendly) |                         |
|                      | Debriefing Support •            | Survey Debrief Guidance |
|                      |                                 | ARAP Debrief Template   |

ARAP Update 20110830

#### **Debriefing Support**

Survey Debrief Guidance – Relationship between questions.

ARAP Debrief Template - Commanders / Directors download build briefing slide for both up and down the chain of command.

ARAP Update (Routine) - Information slide updated WK'LY for Commander/ Director mean score comparison between the organization and the Army.

- · Processes Auditing (PA)-asses

Protection: A Radiating (PA)—assesses the processes used to dentify hazards and connect Researd Species (BS)—assesses that uncl's pogram of metatics and display the operation position of the processing of the procession of the procession of the proc

Questions #5, 43, 18, 23, 24, 30, 34 are a means to indicate the assess 418, 23, 24, 30, 34 Reversed scored

#### 16 19, 31, 50, 59 Key questions

1. My unit conducts thorough reviews of safety standards and operating procedures and stays current updates. (PA) Ref#22, when accored low together soldiers perceive standards, publications and programs should stay current with changing conditions

2. My unit uses multiple checks to catch any problems that may lead to a mishap. (PA)

3. My unit has a defined process to set training goals and to review performance. (PA)

 My unit closely monitors proficiency and currency standards to ensure personnel are qualified to perform their missions. (PA) Ref#49, auditing vs. preparation, this is checking on people while #49 is preparing of people

5 Linit loadarshin is articaly involved in the safety removement me See #43 leader involvement

6. Unit leaders have been successful in identifying personnel who pose a risk to safety. (PA) foo many don't knows or NAs means program is not active or visible. 7. My unit has a defined omness to effectively manane high-disk personnel. (PA)

8. Safety Councils have been successful reducing chances of a mishap due to high-risk personnel. (PA) Check for multiple don't know responses, process lacks publicity

9. My unit makes effective use of the command's special staff to help identify and manage high risk personnel. (PA)

## **Unit ID here** Nickname or logo here

Readiness Assessment Results Date here

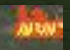

ARMY READINESS ASSESSMENT PROGRAM (ARAP)

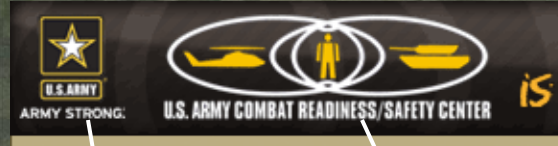

USACR/SAFETY CENTER HOME | ABOUT US | HELP | CONTACTS & FEEDBACK

## Army Readiness Assessment Program

RAAY SAFE RAAY STRONG IBANU BERNING

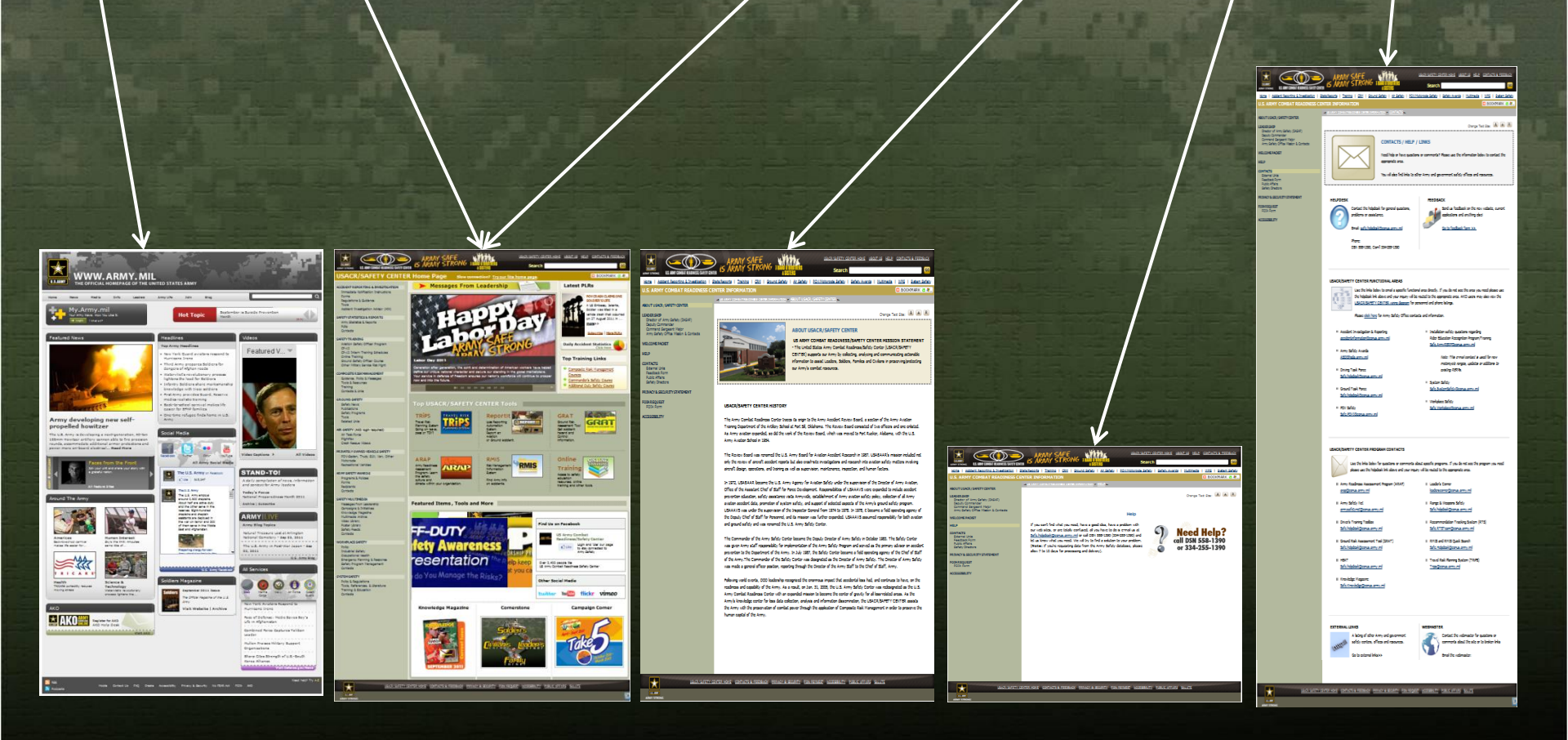

These are all hyper linked: The official Homepage of the Army, USACR/Safety Center Home Page, About USACR/ Safety Center Page, US Army Combat Readiness Center Information Need Help Page and US Army Combat Readiness Center Information Contacts Page.

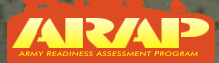

## **ARAP Survey Process**

Registration New Commander ARAP 1<sup>st</sup> Assessment

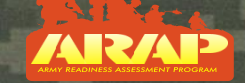

1 Month CDR Back Briefs results Up and Down Chain Of Command

21 day e-mail

De-Brief 2d Assessment

ARAP is a web-based assessment tool.

- Cost- free with 24/7 global access
- Degree of difficulty- easy

Initial guidance put out by the CSA...All battalion level units would register their units within 90 days of assumption of command.

Leading Indicators: Survey results are broken down into safety related categories that impact unit readiness.

Benefits:

- Provides battalion-level commanders immediate feedback regarding the safety climate and culture of their organizations.
- ARAP captures insight on how individuals perceive issues impacting ground, driving and air operations.
- Assist in identifying behavior toward safety.
- Shared best practices and courses of actions.

De-Brief 1<sup>st</sup> Assessment

21 day e-mail

1 Month CDR Back Briefs results Up and Down Chain Of Command

Current process to complete two (2) assessments during a commander tour.

Registration ARAP 2d Assessment / Mid Tour

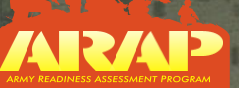

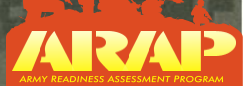

BOUT US I HELP I CONTACTS & FEEDBAC

# Questions/ Discussion

U.S. Army Combat Readiness/Safety Center Bldg 4905, 5<sup>th</sup> Ave Ft Rucker, AL 36332-5363

ARAP Lead Army Readiness Assessment Program (344) 255-2643/9362/9579 DSN 558-2643/9362/9579 ARAP@crc.army.mil